# **Multi Factor Authentication (English)**

This manual helps you setting up Multi Factor Authentication.

-- When using UM IT services you agree to UM's Acceptable Use Policy. The complete text can be found on the website: <u>https://www.maastrichtuniversity.nl/about-</u> <u>um/cybersecurity/security-policy-acceptable-use</u> --

What do you need?

- A smartphone with the ability to install apps
- A UM account
- A computer with access to the internet

## Introduction

Multi Factor Authentication (MFA) adds an extra layer of security to the login procedure. After typing in your UM account and password (something you know), a second authentication step follows via a separate device, e.g. a mobile phone.

MFA helps to protect your account and UM data and systems.

#### Note:

This manual uses the Microsoft Authenticator App as the default.

If you do not want to use the app you can configure MFA on an alternative method, for example SMS or phone call.

In this case follow the steps below the paragraph '<u>MFA configuration based on other login</u> <u>method</u>'.

**Important:** Never approve an authentication request from Microsoft Authenticator if you have not been attempting to log into or access an application related to the UM from an already logged on workstation or browser. In such a case, this could be attempted abuse by someone with knowledge of your password or with access to one of your devices. If you notice an unexpected push notification you should change your UM password and report this to the ICTS service desk, or call +3143 388 5555 immediately.

### MFA configuration on MS Authenticator App:

| Screenshot                      | Information                                                                                                    |
|---------------------------------|----------------------------------------------------------------------------------------------------|
|                                 | <ul> <li>Step 1:</li> <li>On your mobile device visit the Apple app<br/>store or Google play store and install the<br/>Microsoft Authenticator app. Alternatively,<br/>visit <u>aka.ms/authapp</u> and download the<br/>Microsoft Authenticator app.</li> <li>Make sure you really install the<br/>Microsoft app. This app is free of charge.<br/>Do not uninstall the app.</li> </ul> |
| <complex-block></complex-block> | Step 2:         On your computer visit the website         https://aka.ms/mfasetup. Fill in your UM         e-mail address and sign in with your e-mail address and password.         Click on "Next".                                                                                                    |
|                                 |                                                                                                    |

| Keep your account secure<br>Your organisation requires you to set up the following methods of proving who you are.                                                                                                    | Step 3:                                                                                 |
|----------------------------------------------------------------------------------------------------|-----------------------------------------------------------------------------------------|
| Microsoft Authenticator                                                                                                    | Click on "Next".                                                                        |
| Start by getting the app<br>On your phone, install the Microsoft Authenticator app. Download now<br>After you install the Microsoft Authenticator app on your device, choose "Next".<br>I want to use a different authenticator app |                                                                                         |
| Lwant to set up a different method                                                                                                    |                                                                                         |
| Keep your account secure                                                                                                    | Step 4:                                                                                 |
| Microsoft Authenticator                                                                                                    | Click on "Next".                                                                        |
| Set up your account<br>If prompted, allow notifications. Then add an account, and select "Work or school".                                                                                                    | You will now see a screen with a QR code.                                               |
| Back Next                                                                                                    |                                                                                         |
| Lwant to set up a different method                                                                                                    |                                                                                         |
| 9:54                                                                                                    | Step 5:                                                                                 |
| $\equiv$ Accounts +                                                                                                    | Open the Microsoft Authenticator app<br><b>on your phone</b> and click on the "+" sign. |
| Ready to add your<br>first account?                                                                                                    |                                                                                         |
| R+                                                                                                    |                                                                                         |
|                                                                                                    |                                                                                         |

| 9:54 .il 🕆 💷                                                                                                   | Step 6:                                                     |
|----------------------------------------------------------------------------------------------------|-------------------------------------------------------------|
| Accounts                                                                                                    | Choose "Work or school account".                            |
| WHAT KIND OF ACCOUNT ARE YOU ADDING?                                                                           |                                                             |
| Personal account >                                                                                             |                                                             |
| Work or school account                                                                                         |                                                             |
| A Other (Google, Facebook, etc.)                                                                               |                                                             |
|                                                                                                    | Step 7:                                                     |
| Add work or school account                                                                                     | Click on "Scan a QR code"                                   |
| Sign in Scan QR code                                                                                           | Scan the QR code that is displayed <b>on your computer.</b> |
| Keep your account secure                                                                                       | Step 8:                                                     |
| Your organisation requires you to set up the following methods of proving who you are. Microsoft Authenticator | After scanning the QR code <b>on your</b>                   |
| Scan the QR code                                                                                               | next.                                                       |
| app with your account.<br>After you scan the QR code, choose "Next".                                           |                                                             |
| 国家会社会社<br>国家会社会社<br>の代表にあった。<br>の代表にあった。<br>の代表にあった。<br>の代表にあった。<br>の代表にあった。<br>の代表にあった。                       |                                                             |
| Can't scan image? Back Next                                                                                    |                                                             |
| Lwant to set up a different method                                                                             |                                                             |
| Keep your account secure                                                                                       | Step 9:                                                     |
| Microsoft Authenticator                                                                                        | A test notification will be sent to your phone.             |
| Approve the notification we're sending to your app.                                                            | <b>On your mobile device</b> accept the test                |
| Back Next                                                                                                    | notification in the app by click on<br>"Allow".             |
| Lwant to set up a different method                                                                             |                                                             |

| Keep your account secure                                                                         | Step 10:                                                                                                    |
|--------------------------------------------------------------------------------------------------|----------------------------------------------------------------------------------------------------|
| Microsoft Authenticator                                                                          | Click on next. After that click on "Done".                                                                                                    |
| <form></form>                                                                                    | Important:<br>It is <b>highly recommended</b> to setup<br>an additional verification method. It<br>is advised to use an alternative login<br>method in case your default<br>method is not available. |
| Security info<br>These are the methods you use to sign into your account or reset your password. | Step 11:<br>You might need to sign in again via the                                                                                                    |
| Default sign-in method: Microsoft Authenticator - notification Change                            | website https://aka.ms/mfasetup.                                                                                                    |
| Microsoft Authenticator     MI 9                                                                 | Click on "Add sign-in method".                                                                                                    |
| Lost device? Sign out everywhere                                                                 |                                                                                                    |
| Add a method × Which method would you like to add? Phone ×                                       | Step 12:<br>In the drop-down menu choose for<br>"Phone" and click on "Add".                                                                                                    |
| Cancel Add                                                                                       | You may also choose a different option<br>in this list as your additional verification<br>method.                                                                                                    |

| 1 Natata                                                                                                    | Stop 12:                                                                                                    |
|----------------------------------------------------------------------------------------------------|----------------------------------------------------------------------------------------------------|
| Phone ×                                                                                                    | Step 13:                                                                                                    |
| You can prove who you are by answering a call on your phone or<br>texting a code to your phone.<br>What phone number would you like to use?                                                                                              | Choose your number's prefix and add the phone number.                                                                                                    |
| Netherlands (+31)       612345678         Text me a code       Call me         Message and data rates may apply. Choosing Next means that you agree to the Terms of service and Privacy and cookies statement.         Cancel       Next | Choose for one of the two options: Text<br>me a code: receive the code by text or<br>Call me: you receive a phone call and<br>you have to press "#" on your phone |
|                                                                                                    | Click on "Next".                                                                                                    |
| Phone × We just sent a 6 digit code to +31 65 . Enter the code below. Enter code Resend code Back Next                                                                                                    | Step 14 (text me a code only):<br>Fill in the code that you have received by<br>phone or SMS and click on "Next".                                                 |
| Phone ×                                                                                                    | Step 15:                                                                                                    |
| SMS verified. Your phone was registered successfully.                                                                                                    | You have now successfully setup MFA with two verification methods.                                                                                                |
|                                                                                                    | Click on "Done".                                                                                                    |
| Welcome your onboarding for Multi-factor Authentication is successful!                                                                                                    | You can check if MFA registration is done<br>successfully at:<br><u>https://checkmfa.maastrichtuniversity.nl</u>                                                  |

## MFA configuration based on other login method:

| Screenshot                                                                        | Information                                                                                                    |
|-----------------------------------------------------------------------------------|----------------------------------------------------------------------------------------------------|
|                                                                                   | Step 1:                                                                                                    |
| Sign in Email address, phone number or Skype Cant access your account?            | <b>On your computer</b> visit the website<br><u>https://aka.ms/mfasetup</u> . Fill in your e-<br>mail address and sign in with your e- |
| Next                                                                              | address and password.                                                                                                    |
| Maastricht University                                                             | Click on "Next".                                                                                                    |
| 🖏 Sign-in options                                                                 |                                                                                                    |
|                                                                                   |                                                                                                    |
| Maastricht University                                                             |                                                                                                    |
| e-mail@maastrichtuniversity.nl                                                    |                                                                                                    |
|                                                                                   |                                                                                                    |
| login                                                                             |                                                                                                    |
| Need help? Go to <u>password recovery</u> or <u>general support</u> .             |                                                                                                    |
| Be safe: only log in if the URL starts with https://login.maastrichtuniversity.nl |                                                                                                    |
|                                                                                   |                                                                                                    |
| Microsoft                                                                         |                                                                                                    |
| @maastrichtuniversity.nl                                                          |                                                                                                    |
| Your organisation needs more information to keep                                  |                                                                                                    |
| Use a different account                                                           |                                                                                                    |
| Learn more Next                                                                   |                                                                                                    |
|                                                                                   |                                                                                                    |
| Maastricht University                                                             |                                                                                                    |
|                                                                                   |                                                                                                    |
|                                                                                   |                                                                                                    |
|                                                                                   |                                                                                                    |
|                                                                                   |                                                                                                    |

| Keep your account secure         Vor organization requires you to set up the following methods of proving who you an         Microsoft Authenticator         Vor       Start by getting the app         Opport phone, instal the Microsoft Authenticator app. Opweted new         Alter you untait the Microsoft Authenticator app.         Unter the use a different authenticator app.         Unter the use a different authenticator app.         Unter the use a different method | Step 2:<br>Click on the bottom left on "I want to<br>setup a different method".                                                                                                    |
|----------------------------------------------------------------------------------------------------|----------------------------------------------------------------------------------------------------|
| Add a method × Which method would you like to add? Phone × Cancel Add                                                                                                    | Step 3:<br>In the drop-down menu choose for<br>"Phone" and click on "Add".                                                                                                    |
| Phone       ×         You can prove who you are by answering a call on your phone or texting a code to your phone.       What phone number would you like to use?         What phone number would you like to use?       612345678         Netherlands (+31)       612345678         Text me a code       Call me         Message and data rates may apply. Choosing Next means that you agree to the Terms of service and Privacy and cookies statement.         Cancel       Next    | Step 4:<br>Choose your number's prefix and add the<br>phone number.<br>Choose whether you want to receive a<br>call or a text.<br>Click on "Next".                                              |
| Phone ×<br>We just sent a 6 digit code to +31 65 . Enter the code below.<br>Enter code<br>Resend code<br>Back Next                                                                                                    | Step 5:<br>Text me a code: Fill in the code that you<br>have received by SMS.<br>Call me: Answer the phone, press # on<br>your phone when you get the call.<br>Click on "Next" on your computer |

| Phone ×                                                                                                    | Step 6:                                                                                                    |
|----------------------------------------------------------------------------------------------------|----------------------------------------------------------------------------------------------------|
| SMS verified. Your phone was registered successfully.                                                                                                    | You have now successfully setup MFA with two verification methods. Click on "Done".                                                                                                    |
|                                                                                                    | Important:<br>It is <b>highly recommended</b> to setup<br>an additional verification method. It<br>is advised to use an alternative login<br>method in case your default<br>method is not available. Keep<br>following this guide to set this up. |
| Security info                                                                                                    | Step 7:                                                                                                    |
| These are the methods you use to sign into your account or reset your password. Default sign-in method: Microsoft Authenticator - notification Change       | You might need to sign in again via the website <u>https://aka.ms/mfasetup</u> .                                                                                                    |
| Add sign-in method     Microsoft Authenticator     MI 9                                                                                                    | Click on "Add sign-in method".                                                                                                    |
| Lost device? Sign out everywhere                                                                                                    |                                                                                                    |
| Add a method $\times$                                                                                                    | Step 8:                                                                                                    |
| Which method would you like to add?          Alternative phone       ✓         Cancel       Add                                                             | Choose "Alternative phone" as the MFA sign-in method.                                                                                                    |
| Phone ×                                                                                                    | Step 9:                                                                                                    |
| You can prove who you are by answering a call on your phone.<br>What phone number would you like to use?                                                    | You have now successfully setup MFA with two verification methods.                                                                                                    |
| Netherlands (+31)                                                                                                    | Click on "Done".                                                                                                    |
| Call me Message and data rates may apply. Choosing Next means that you agree to the Terms of service and Privacy and cookies statement.     Cancel     Next |                                                                                                    |

| Phone ×                                                                | Step 10:                                                                                         |
|------------------------------------------------------------------------|--------------------------------------------------------------------------------------------------|
| We're calling +31 06 now.                                              | You will receive a phone call. Answer the phone and press # on your phone to verify the request. |
| Phone ×                                                                | Step 11:                                                                                         |
| Call answered. Your phone was registered successfully.                 | You have now successfully setup MFA with two verification methods.                               |
|                                                                        | Click on "Done".                                                                                 |
| Welcome your onboarding for Multi-factor Authentication is successful! | You can check if MFA registration is done                                                        |
|                                                                        | https://checkmfa.maastrichtuniversity.nl                                                         |